# ACCES MOBIL DEPOZITUL DIGITAL NAȚIONAL ANELIS PLUS

**BIBLIOTECA UŞV IAŞI** 

BIBLIOTECA UŞV IAŞI

## DEPOZITUL DIGITAL NAȚIONAL ANELIS PLUS

- IMPORTANT! Crearea contului de acces mobil se face numai din rețeaua intranet.
- DEPOZITUL DIGITAL NAŢIONAL ANELIS PLUS conține:
- o selecție a celor mai accesate reviste Science Direct Freedom Collection pentru anii 2009-2019 (disponibile în depozitul național), distribuite pe domenii și subdomenii

2

o serie de cărți electronice de la Editurile Elsevier, Wiley și Springer achiziționate în anii 2014 și 2015. ACCES - PAȘI

|                                                                                 |                        |                                              |                                                                                                    | A                                | nelis Plus  |  |
|---------------------------------------------------------------------------------|------------------------|----------------------------------------------|----------------------------------------------------------------------------------------------------|----------------------------------|-------------|--|
| ANELIS                                                                          | S Asociatio            |                                              | olic Dluc                                                                                                    |                                  |             |  |
|                                                                                 | 1                      | ACCESAÇI AN                                  | elis Plus                                                                                                    |                                  |             |  |
| Cunoasterea (se) naste (din) cunoa                                              | ,fare                  | Acasă                                        | Proiect Anelis Plus 🗸                                                                                         | Asociatia Anelis Plus 🗸          | Contact     |  |
| Apupturi                                                                        |                        |                                              |                                                                                                    |                                  |             |  |
| Acces național electronic la literatura științifică și de cercetare             |                        |                                              |                                                                                                    |                                  |             |  |
| NOUTATI ACCES     CLARIVATE     ANALYTICS                                       |                        |                                              |                                                                                                    |                                  |             |  |
| NOU! - Precizări<br>intrerupere<br>temporară acces<br>Clarivate Analytics       |                        | Acces Nați<br>Științifică pe<br>Cercetare și | onal Electronic la Literatura<br>entru Susținerea Sistemului de<br>Educație din România - ANELIS<br>PLUS 2020 |                                  |             |  |
| Cărți electronice<br>achiziționate în<br>cadrul Proiectului<br>Anelis Plus 2020 |                        | Prolect co-finanțat d<br>Programul           | In Fondul European de Dezvoltare Regională pri<br>Operațional Competitivitate 2014-2020                       | -                                |             |  |
| ➡ Free Trial EBSCO,                                                             |                        |                                              | ANE                                                                                                    | Accos                            | <b>.</b> +i |  |
| 9 Decembrie 2019<br>- 8 Februarie                                               | Acces mobil            |                                              |                                                                                                    | ACCESC                           | iți         |  |
| 2020                                                                            | Portal Anelis Plus     |                                              |                                                                                                    | portalul A                       | Anelis      |  |
| Free Trial EBSCO<br>- Nov 2018                                                  | Depozit National       |                                              |                                                                                                    | Plus per                         | ntru        |  |
| - 1107 2010                                                                     | Depozit Naționai       |                                              |                                                                                                    |                                  |             |  |
| Evenimente                                                                      | Lista resurselor el    | ectronice disponibile                        | prin proiectul AnelisP                                                                                        | us crearea co                    | ontului     |  |
| Workshop Anelis                                                                 | 10.20 M                | SPRINGER NATURE                              | ProQuest                                                                                                    | AICEC                            |             |  |
| Plus 2020 -<br>Tendinte actuale                                                 | Science Direct         | Springerlink Journals                        | PROOUEST Central                                                                                              |                                  |             |  |
| în dezvoltarea și<br>promovarea                                                 |                        |                                              |                                                                                                    |                                  |             |  |
| resurselor<br>electronice                                                       | APS                    | IOP Institute of Physics                     | (S)SAGE                                                                                                    | AIP                              |             |  |
|                                                                                 | American Physical      |                                              |                                                                                                    |                                  |             |  |
| Proquest                                                                        | Society Journals       | Institute of Physics Journals                | Sage Journals HSS Collection                                                                                  | American Institute of Physics Jo | ournals     |  |
| Națională "Acces<br>la literatura<br>stiintifică"                               | Clarivate<br>Analytics | SCOPUS.                                      | Wiley Online Library                                                                                          | Emerald                          |             |  |
| D Workshop                                                                      | Clarivate Analytics    | SCOPUS                                       | Wiley Journals                                                                                                | Emerald Journals                 | ,           |  |

BIBLIOTECA UŞV IAŞI

### ACCES - crearea contului

#### 🏦 🍇 🚖 🗂 Incognito

4

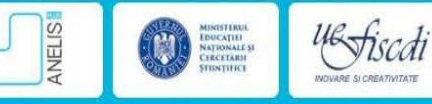

### ACASĂ

#### PROIECT ANELIS PLUS - ASOCIAȚIA ANELIS PLUS -

#### Proiectul PNII CAPACITĂŢI

Asigurarea accesului electronic național la literatura științifică pentru susținerea și promovarea sistemului de cercetare și educație din România ANELIS PLUS

Scopul principal al proiectului este de a oferi acces electronic la informații științifice și resurse de documentare pentru comunitatea științifică și academică românească și de a dezvolta metode specifice în vederea susținerii activității de cercetare și promovare a rezultatelor cercetării.

Grupul țintă acoperă specialiști aparținând tuturor celor șase domenii științifice menționate în ENEC - cca. 150.000 de utilizatori.

Echipa de management a proiectului este formată din entitățile: *Comitet de conducere* (Steering Committee), *Echipa de suport* tehnic și Experți pe Domenii Științifice ai proiectului.

• Comitetul de Conducere (Steering Committee) asigură coordonarea proiectului în toate fazele sale

- Steering Committee, împreună cu Echipa de suport tehnic asigură operaționalizarea proiectului.
- Experții pe Domenii Științifice asigură suportul ştiințific pentru fiecare dintre domeniile accesate prin bazele de date.

#### Comitetul de conducere (Steering Committee)

- Prof. univ. dr. Gheorghe POPA Președintele Asociației ANELIS+
- Director project Prof. univ. dr. ing. Paul Serban AGACHI
- Director adjunct Dr. Alina BUTU (si coordonator pachet de lucru)
- · Coordonatori pachete de lucru:
- Dr. Ivona OLARIU
- Lect. univ. dr. Octavian RUSU
- Prof. univ. dr. Luminita SILAGHI DUMITRESCU

#### Experți pe Domenii Științifice

- Dr. Maria DINESCU Ştiinţele naturii
- Dr. Cristina ALBU Stiinte ingineresti
- Alina CROITORI I. Stiinte sociale si econor

#### BIBLIOTECA UŞV IAŞI

← → C 

portal.anelisplus.ro

Click pe acest

link pentru

crearea

contului

INFORMAȚII PORTAL

> Introducere

> Depozit național și instituțional

> Sistem de acces

Soluții de acces tranzitorii
 ANELISPLUS 2020

utentificare

Creează un cont nou

Solicitati o parolă nouă

> Instructioni creare cont.

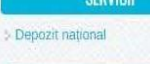

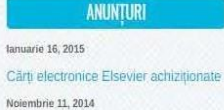

Central European Journal of Physics

Proiect publicare cărti autori români

Train the trainer

Octombrie 6, 2014

goes Open Access

lulie 1, 2014

🔄 🕁 🌧 Incognito Cont utilizator MENIU UTILIZATOR > Autentificare Creează un cont nou Autentificare Solicitați o parolă nouă Creează un cont nou Solicitați o parolă nouă Instructioni creare conti Adresa de e-mail\* **INFORMATII PORTAL** student\_usv@gmail.com Completați câmpurile din Introduceți o adresă validă de e-mail. Toate mesajele noastre vor fi trimise la această adresă. > Introducere Adresa de e-mail nu va fi făcută publică și va fi folosită numai în cazurile în care doriți formular. Selectați instituția > Depozit national și instituțional schimbarea parolei sau vă abonați voluntar la diverse notificări. > Sistem de acces la care sunteți afiliat și Institutie \* > Soluții de acces tranzitorii Universitatea de Stiinte Agronomice si Medicină Veterinară "Ion Ionescu de la Brad" las. ANELISPLUS 2020 categoria de utilizator Nume \* Student Depozit national Prenume \* ANUNTURI USV lanuarie 16, 2015 Tip utilizator Cărti electronice Elsevier achizitionate O Membru Noiembrie 11, 2014 Train the trainer Student Octombrie 6, 2014 O Angajat Central European Journal of Physics O Faculty goes Open Access O Personal lulie 1, 2014 O Alum Proiect publicare cărți autori români Rezolvați exercițiul O Afiliat Math question \* matematic și apăsați 16 + 1 = butonul Creează Solve this simple math problem and enter the result. E.g. for 1+3, enter -Creează un cont nou

Verificați în e-mail mesajul transmis de Anelis Plus. Click pe link-ul primit pe email.

| <form></form>                                                                                                    |
|----------------------------------------------------------------------------------------------------|
| Not III.CAD   • ender Cooperation   • ender Cooperation   • e |
| () Epoloză (Epolich)                                                                                                    |

6

BIBLIOTECA UŞV IAŞI

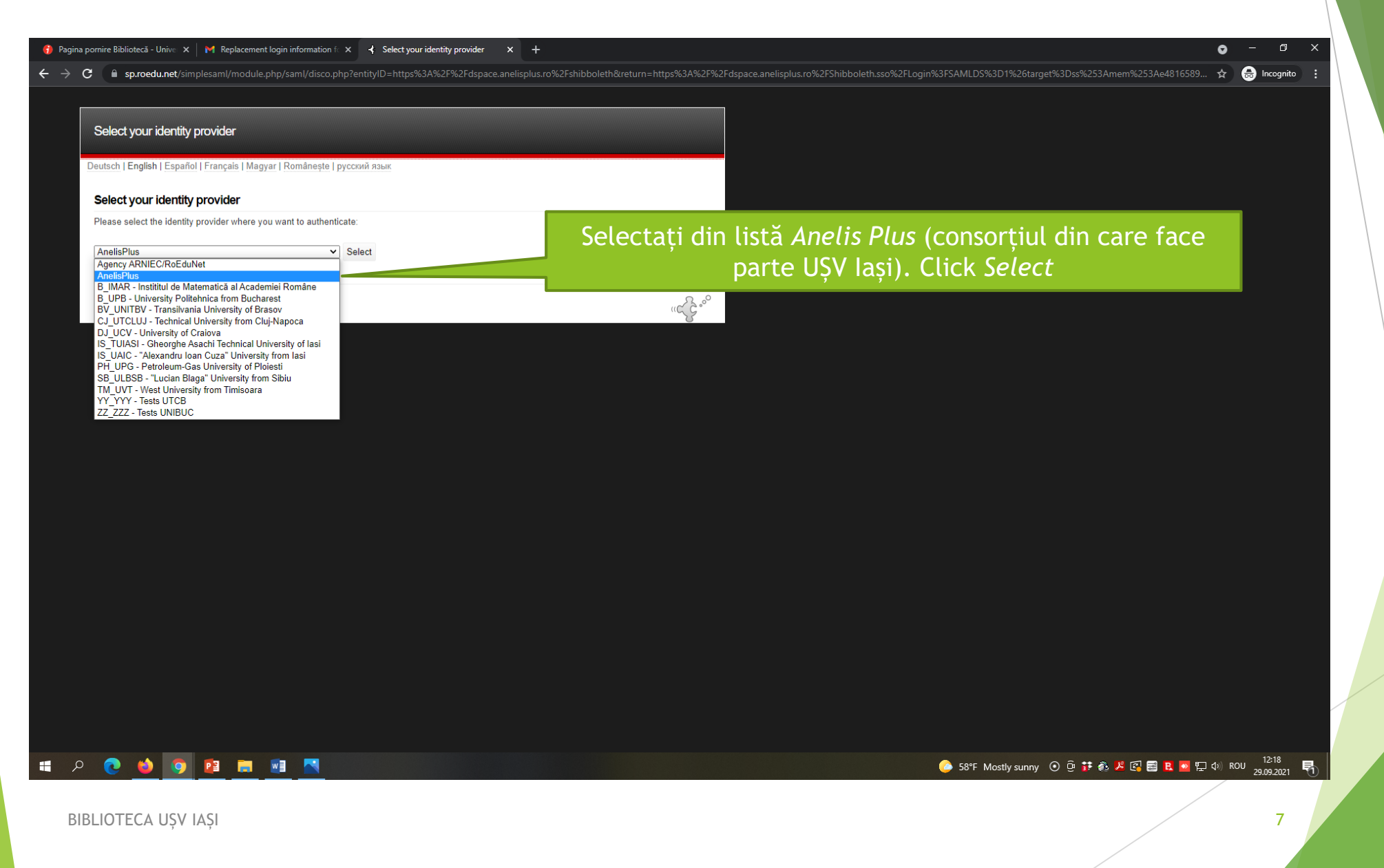

| dp.anelisplus.ro/module.php/core/loginuserpass.php?AuthState=_31d36d46e01cf619646                                           | 8d48bdf9d7a83d20f2a402%3Ahttps%3A%2F%2Fidp.anelisplus.ro%2Fsaml2%2Fidp%2FSSOService.php%3Fsper |
|----------------------------------------------------------------------------------------------------|------------------------------------------------------------------------------------------------|
|                                                                                                    | Username<br>Password                                                                           |
| Introduceți datele personale de<br>identificare : adresa de e-mail și parola<br>obținute în urma procesului de înregistrare | English                                                                                        |

#### 

#### 🔄 🕁 🌲 Incognito

9

MINISTERUL EDUCAȚIEI NAȚIONALE ȘI CERCETĂRII

### ACASĂ

#### MENIU UTILIZATOR Autentificare

NELIS

Creează un cont nou Solicitați o parolă nouă

> Instructioni creare cont **INFORMATII PORTAL** 

> Introducere Depozit national si institutional Solutii de acces tranzitorii

### Sistem de acces ANELISPLUS 2020 SERVICII

### Pentru a va loga din nou click pe Autentificare si urmați pașii anteriori

Cărți electronice Elsevier achiziționate Noiembrie 11, 2014 Train the trainer Octombrie 6 2014 Central European Journal of Physics goes Open Access

Iulie 1, 2014

Depozit național ANUNTURI lanuarie 16, 2015

Proiect publicare cărți autori români

#### Proiectul PNII CAPACITĂŢI

Asigurarea accesului electronic national la literatura stiintifică pentru sustinerea si promovarea sistemului de cercetare și educație din România ANELIS PLUS

Scopul principal al proiectului este de a oferi acces electronic la informații științifice și resurse de documentare pentru comunitatea științifică și academică românească și de a dezvolta metode specifice în vederea sustinerii activității de cercetare și promovare a rezultatelor cercetării.

Grupul țintă acoperă specialiști aparținând tuturor celor șase domenii științifice menționate în ENEC - cca. 150.000 de utilizatori.

Echipa de management a proiectului este formată din entitățile: Comitet de conducere (Steering Committee), Echipa de suport tehnic și Experți pe Domenii Științifice ai proiectului.

- Comitetul de Conducere (Steering Committee) asigură coordonarea proiectului în toate fazele sale
- Steering Committee, împreună cu Echipa de suport tehnic asigură operaționalizarea proiectului.
- Experții pe Domenii Științifice asigură suportul ştiințific pentru fiecare dintre domeniile accesate prin bazele de date.

#### Comitetul de conducere (Steering Committee)

UB fiscali

- Prof. univ. dr. Gheorghe POPA Președintele Asociației ANELIS+
- · Director project Prof. univ. dr. ing. Paul Serban AGACHI
- · Director adjunct Dr. Alina BUTU (si coordonator pachet de lucru)
- · Coordonatori pachete de lucru:
- Dr. Ivona OLARIU
- Lect. univ. dr. Octavian RUSU
- Prof. univ. dr. Luminita SILAGHI DUMITRESCU

#### Experți pe Domenii Științifice

- Dr. Maria DINESCU Ştiintele naturii
- Dr. Cristina ALBU Stiinte ingineresti
- Alina CROITORI I. Stiinte sociale si economice

#### **BIBLIOTECA USV IASI**

## ACCES mobil -RESURSE DEPOZIT DIGITAL

| STIENT REVEATES INTERVERE STINITIFICE IN OVARE SI CREATIVITATE                                                                           | ional AnelisPlus română English<br>Inaporta portal           |
|----------------------------------------------------------------------------------------------------|--------------------------------------------------------------|
| <u>Depozitul national Anelis Plus</u> → Community List                                                                                   |                                                              |
| Communities in DSpace                                                                                                    | Search DSpace                                                |
| <ul> <li>Select a community to browse its collections.</li> <li><u>AnelisPlus</u></li> <li><u>Artă si Arhitectură</u></li> </ul>         | Advanced Search                                              |
| <ul> <li><u>Arhitectură și urbanism</u></li> <li><u>Cărți</u></li> <li><u>Arte vizuale</u></li> </ul>                                    | Browse                                                       |
| <ul> <li><u>Cărți</u></li> <li><u>Cinematografie și artele spectacolului</u></li> <li>Cărti</li> </ul>                                   | Commuties & Collections<br>By Issue Date<br>Authors          |
| <ul> <li><u>Design</u></li> <li><u>Cărți</u></li> <li>Muzică</li> </ul>                                                                  | Subjects                                                     |
| <ul> <li><u>Cărți</u></li> <li><u>Științele Inginerești</u></li> <li><u>Pietebrologii ingineria și convitatea alimentaler</u></li> </ul> | Logout<br>Profile                                            |
| <u>Biotennologii, ingineria și securitatea alimentelor</u> <u>Cărți</u> <u>Reviste</u>                                                   |                                                              |
| <ul> <li>Food and Bioproducts Processing</li> <li>2009</li> <li>2010</li> </ul>                                                          | Acces integral la o serie de r<br>organizate pe domenii si s |
| ■ <u>2011</u>                                                                                                    | juli su se se se se se se se se se se se se se               |

## ACCES mobil -RESURSE DEPOZIT DIGITAL

11

- Adresă contact pentru întrebări/nelămuriri:
- moisam@uaiasi.ro